# CORRECCIÓN Y/O ACTUALIZACIÓN DE DATOS DE IDENTIFICACIÓN

| SOL                                                                                                    | OFICINA VIRI                                                                                                    | UAL                                                                                                    |   |
|----------------------------------------------------------------------------------------------------|----------------------------------------------------------------------------------------------------|----------------------------------------------------------------------------------------------------|---|
| pciones                                                                                                    |                                                                                                    |                                                                                                    | - |
| ceso Directo                                                                                                    |                                                                                                    |                                                                                                    |   |
| RUC                                                                                                    |                                                                                                    |                                                                                                    |   |
| omprobantes de l                                                                                                | Pago                                                                                                    |                                                                                                    |   |
| is declaraciones                                                                                                | y pagos                                                                                                    |                                                                                                    |   |
| Presento mi<br>Presento mi<br>Modifico dat<br>Form<br>Cons<br>Cons<br>Cons<br>Form<br>Pago detrac<br>Genero mis | s declaraciones y pago<br>s declaraciones inform<br>os de mis declaracione<br>cion DDJJ<br>. 1693 Solicitud de mo<br>ulta de Form. 1693<br>ón y/o Actualiz, de dato<br>ulta de Form. 1601<br>.1601 Corrección y/o A<br>ciones / Solicito liberad<br>certificados de rentas | os<br>nativas<br>es y pago<br>dificación de /datos<br>s de identifi<br>ctualización de datos<br>ción de fondos<br>y retenciones |   |
| tras declaracione                                                                                               | s y solicitudes                                                                                                    |                                                                                                    |   |

## SISTEMA SUNAT OPERACIONES EN LÍNEA

SUNAT

Mayo de 2010

### ÍNDICE

| ¿En qué consiste la opción "Corrección y/o Actualización de datos de identificación"? 3                                  |
|----------------------------------------------------------------------------------------------------|
| ¿A qué se denominan "Errores de Identificación"?                                                                         |
| ¿Qué ventajas presenta esta nueva opción de "Corrección y/o Actualiz. de datos de identificación", a través de internet? |
| ¿Por qué es importante que el empleador identifique correctamente a sus<br>Asegurados?                                   |
| ¿Cómo puede el empleador conocer cuáles de sus Asegurados presentan error en su identificación?                          |
| ¿Cómo se corrigen los errores o actualizan los datos de identificación?                                                  |
| ¿Qué opciones tiene el menú de "Corrección y/o Actualiz. de datos de Identificación" 9                                   |
| ¿De qué forma modifico los datos de identificación en la Planilla Electrónica? S 10                                      |
| Preguntas frecuentes                                                                                                    |

#### ¿En qué consiste la opción "Corrección y/o Actualización de datos de identificación"?

Es una opción que encontrará dentro del modulo **"Modifico Datos de mis declaraciones y pagos",** implementado en el Sistema SUNAT Operaciones en Línea – con clave y que le permitirá al Empleador:

Subsanar los errores de identificación de los Trabajadores, Pensionistas, Personal de Terceros y otros asegurados titulares regulares al EsSalud (en adelante *"Asegurados"*), que se hayan declarado incorrectamente a través del PDT Planilla Electrónica (Formulario Virtual N° 601), el PDT de Remuneraciones (Formulario Virtual N° 600), o a través del Formulario 402.

Actualizar el tipo y/o número de documento de identidad. Cuando el Asegurado cambie de tipo de documento o la entidad que emitió el documento de identidad ha reenumerado su documento de identidad.

Por ejemplo:

1

- El Asegurado menor de edad se identificaba con partida de nacimiento y obtuvo su DNI
- El Asegurado se identificaba con carné de fuerzas armadas, documento provisional de identidad o carné de fuerzas policiales y obtuvo DNI.
- La Dirección General de Migraciones y Naturalización DIGEMIN ha actualizado el número del carné de extranjería.

#### ¿A qué se denominan "Errores de Identificación"?

Se denominan "Errores de Identificación":

- En el caso del DNI: Cuando el número del DNI y/o la fecha de nacimiento no coinciden con los registrados en la base de datos del RENIEC.
- En el caso de Carné de Extranjería, Partida de Nacimiento o Pasaporte: Cuando el número no cumple el formato establecido para dichos documentos.
- El empleador consignó en algún formulario 402 un tipo de documento de identificación no valido, es decir, alguno que no fue aprobado por la SUNAT.

### ¿Qué ventajas presenta esta <u>nueva</u> opción de "Corrección y/o Actualización de datos de Identificación" a través de Internet?

Este nuevo aplicativo presenta las siguientes ventajas:

- Los datos de las personas mayores de edad identificadas con DNI, serán validados en línea por el sistema informático con RENIEC.
- La corrección y/o actualización podrá ser enviada por el empleador en cualquier momento.
- Podrá presentarse el formulario virtual a través de SOL para actualizar y/o modificar los datos del tipo y número de documento de identidad y la fecha de nacimiento de un Asegurado, sea que estos hubieran sido declarados a través del PDT 601, el PDT 600 o el Formulario N.º 402".

## ¿Por qué es importante que el empleador identifique correctamente a sus Asegurados?

Es obligatorio que el empleador declare los datos de identificación de los Asegurados tal cual aparecen en sus respectivos documentos de identidad. Sin perjuicio de ello, declarar dicha información en forma errónea genera los siguientes inconvenientes:

#### Para los Asegurados:

- Dificultad para poder recibir prestaciones de prevención, promoción y recuperación de la salud, por parte del EsSalud.
- Problemas en la atención de las solicitudes de prestaciones económicas (subsidios pagados por el EsSalud).
- Perjuicio en la calificación de las solicitudes de pensiones ante la Oficina de Normalización Previsional - ONP, ya que los períodos de aportación declarados con error no figurarán en el Estado de Cuenta Consolidado de aportaciones al Sistema Nacional de Pensiones.

#### Para el empleador:

Aplicación de sanciones conforme a lo establecido en el Código Tributario.

### ¿Cómo puede el empleador conocer cuáles de sus Asegurados presentan error en su identificación?

Puede conocerlo a través de SUNAT Virtual:

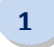

Ingresando al módulo *Operaciones en Línea* (Sin Clave), donde luego deberá seleccionar la opción *Consulta para Empleadores*.

| BIENVENIDO A SUNAT OPERACIONES EN LÍNE                                                            | A, Martes, 27 de Abril de 2010                                                                                                    |  |  |  |  |  |  |
|---------------------------------------------------------------------------------------------------|----------------------------------------------------------------------------------------------------|--|--|--|--|--|--|
| Opciones s                                                                                        | sin clave                                                                                                    |  |  |  |  |  |  |
| realice con comodidad y seguridad sus Consultas Sin Clave SOL                                     |                                                                                                    |  |  |  |  |  |  |
| Consulta de RUC                                                                                   | Declaraciones Informativas                                                                                                    |  |  |  |  |  |  |
| Consulta de RUC, Consulta múltiple de RUC                                                         | Presentación de Declaración de Predios F.1630                                                                                                    |  |  |  |  |  |  |
| Trámites del RUC                                                                                  | Solicitudes                                                                                                    |  |  |  |  |  |  |
| Inscripción al RUC de Personas Naturales, Consulta de Inscripción al<br>RUC de Personas Naturales | Solicitud de Suspensión de Retenc. y Pagos a Cta. F.1609, Presentació<br>Solicitud Acceso Información Pública F.5030                                                                         |  |  |  |  |  |  |
| Consulta de Comprobantes de Pago                                                                  | Consulta de Declaraciones y Solicitudes                                                                                                    |  |  |  |  |  |  |
| Consulta de Comprobantes de Pago                                                                  | Consulta Suspensión de Retenc. y Pagos a Cuenta F. 1609, Consulta de<br>Declaraciones de Predios presentadas, Consulta Solicitud Acceso<br>Información Pública F.5030, Declaraciones Juradas |  |  |  |  |  |  |
| Agentes de Retención, Agentes, pción, Agentes de Percepción                                       | Ober Consultan                                                                                                    |  |  |  |  |  |  |
| Venta Interna, Contribuyentes coneración IGV, Buenos                                              | Otras Consultas                                                                                                    |  |  |  |  |  |  |
| SOL, Información reportada centrales de riesgo                                                    | Cronograma de Obligaciones Mensuales, Agencias Bancarias, Consulta<br>de Validez Clave SOL                                                                                                   |  |  |  |  |  |  |
| ESSALUD                                                                                           |                                                                                                    |  |  |  |  |  |  |
| Consulta para Empleadores                                                                         | Calculadora Tributaria                                                                                                    |  |  |  |  |  |  |
|                                                                                                   | Calculadora de uso libre                                                                                                    |  |  |  |  |  |  |
| Denuncias                                                                                         | Resilies per Leneraries Electrónices                                                                                                    |  |  |  |  |  |  |
| Presentación Denuncias, Resumen de una Denuncia                                                   | Conculta de Validez del Decumente Electrónico Verificación de                                                                                                    |  |  |  |  |  |  |
| Quejas y Sugerencias                                                                              | Autenticidad del Archivo Digital, Relación de afiliados al Sistema de<br>Emisión Electrónica                                                                                                 |  |  |  |  |  |  |
| Presentar Queja/Sugerencia, Estado de una Queja                                                   | Emision Electronica                                                                                                    |  |  |  |  |  |  |
|                                                                                                   | 1010 - Jos BET                                                                                                    |  |  |  |  |  |  |

2

Aquí deberá ingresar su número de RUC y el número de orden de cualquier Formulario 402, PDT 601 ó PDT 600 que haya presentado.

| CONSULTA PARA EMPLEADORES                                                                                                    |                    |  |  |  |  |  |  |
|----------------------------------------------------------------------------------------------------|--------------------|--|--|--|--|--|--|
| t través de la siguiente consulta usted podrá conocer los errores detectados en los datos de identificación de sus trabajadores declarados a través del<br>PDT-600, PDT-601 o Form.402.                                                                                                    |                    |  |  |  |  |  |  |
| <sup>2</sup> ara mayor información acercarse a cualquiera de los Centros de Servicio al Contribuyente más cercano a su domicilio.<br><sup>2</sup> ara efectuar la consulta, ingrese el número de orden de alguna de sus declaraciones de remuneraciones que haya presentado. Luego presionar el botón |                    |  |  |  |  |  |  |
| √úmero de RUC                                                                                                    | : 20111111005      |  |  |  |  |  |  |
| <sup>:</sup> ormulario                                                                                                    | : Formulario 600 🔻 |  |  |  |  |  |  |
| lúmero de Orden                                                                                                    | : 12345            |  |  |  |  |  |  |
| Aceptar                                                                                                    |                    |  |  |  |  |  |  |

3

Luego de ingresar los datos solicitados el sistema devolverá un archivo conteniendo los datos de la totalidad de los Asegurados cuyos datos de identificación hubieran sido declarados con error en alguna oportunidad.

| CONTRIBUCIONES AL ESSALUD                                                                                                    |
|----------------------------------------------------------------------------------------------------|
|                                                                                                    |
| CONSULTA PARA EMPLEADORES                                                                                                    |
|                                                                                                    |
| Sr Empleador SUPERINTENDENCIA NAC. DE ADM. TRIBUTARIA ( RUC 20131312955 )                                                                                                    |
| Los siguientes archivos muestran el detalle de los trabajadores cuyos datos de identificación han sido informados con error. Un trabajador presenta error<br>en su identificación:                                                                                                    |
| <ul> <li>En el caso del DNI, cuando el número de documento y la fecha de nacimiento no coinciden con los registrados en el RENIEC.</li> <li>Para otros documentos, cuando no cumplen el formato establecido, o cuando su empleador ha declarado un tipo de documento inexistente.</li> </ul> |
| Se han descargado los datos de identificación de sus trabajadores que figuran con condición de error.                                                                                                    |
| 2                                                                                                    |
| Cantidad de archivos a descargar : 🚄                                                                                                    |
| Archivo(s) a descargar                                                                                                    |
| 0. 062013131295527042010110930.txt                                                                                                    |
|                                                                                                    |
|                                                                                                    |
| Generación de archivos concluído.                                                                                                    |
|                                                                                                    |
| Para leer el archivo descargado puede hacerlo de cualquiera de las siguientes maneras:                                                                                                    |
| Abrirlo con cualquier procesador de textos, o     Importarlo desde cualquier aplicación, o     Abrirlo directamente desde una hoia de cálculo.                                                                                                    |
| THDODTANTEL                                                                                                    |
|                                                                                                    |

Solicite a los Asegurados le proporcionen fotocopia de su documento de identidad y proceda a corregir los datos de identificación, a través de la opción desarrollada en SOL, según se índica en la siguiente página.

#### ¿Cómo se corrigen los errores o actualizan los datos de identificación?

1

2

Efectuada la revisión de los datos de identificación que no corresponden a los que figuran en el RENIEC, o con el documento de identidad físico; el empleador procederá a corregirlos y/o actualizarlos, considerando los siguientes pasos:

Ingresará a SUNAT Operaciones en Línea con su Código de Usuario y la Clave SOL.

| the off of the off off off off off off off off off of | rer                          |                                                                                                   |            |  |
|----------------------------------------------------------------------------------------------------|------------------------------|---------------------------------------------------------------------------------------------------|------------|--|
| SUNAT OP                                                                                                    | ERACIONES EN LÍNEA           |                                                                                                   |            |  |
|                                                                                                    | OFICINA VIRTUAL              |                                                                                                   |            |  |
| SOL                                                                                                    |                              |                                                                                                   | 19/04/2010 |  |
|                                                                                                    | CLAVESOL                     | Ingrese su Clave SOL<br>RUC:<br>20151345555<br>USUARIO :<br>AKZ00011<br>CLAVE :<br>iniciar sesión |            |  |
| Política de privacid:                                                                                                    | ad Aprende sobre SOL ■●■ © · | 997-2010 🗢 SUNAT - PERU. Todos los Derechos Res                                                   | ervados.   |  |
| Política de privacid:                                                                                                    | ad Aprende sobre SOL ■•■ ●   | 997-2010 🗢 SUNAT - PERU. Todos los Derechos Res                                                   | ervados.   |  |
| Política de privacid;                                                                                                    | id Aprende sobre SOL ■■■ ●   | 997-2010 🗢 SUNAT - PERU. Todos los Derechos Res                                                   | ervados.   |  |
| Política de privacid;                                                                                                    | ud Aprende sobre SOL ■■■ ●   | 997-2010 🗢 SUNAT - PERU. Todos los Derechos Res                                                   | ervados.   |  |
| Política de privacid:                                                                                                    | ud Aprende sobre SOL ■■■ ©   | 997-2010 🗢 SUNAT - PERU. Todos los Derechos Res                                                   | ervados.   |  |
| Política de privacid:                                                                                                    | ld Aprende sobre SOL ■■■ ©   | 997-2010 🗢 SUNAT - PERU. Todos los Derechos Res                                                   | ervados.   |  |

Luego, ingrese al Formulario 1601 – "Corrección y/o Actualiz. de datos de identif " habilitado en la opción "Modifico datos de mis declaraciones y pagos".

| OFICINA VIRTUAL                                                                                                    |  |
|----------------------------------------------------------------------------------------------------|--|
| Opciones                                                                                                    |  |
| Acceso Directo                                                                                                    |  |
| MiRUC                                                                                                    |  |
| Comprobantes de Pago                                                                                                    |  |
| Mis declaraciones y pagos                                                                                                    |  |
| <ul> <li>Presento mis declaraciones y pagos</li> <li>Presento mis declaraciones informativas</li> <li>Modifico datos de mis declaraciones y pago</li> <li>Modificación DDJJ</li> <li>Form. 1693 Solicitud de modificación de datos</li> <li>Consulta de Form. 1693</li> <li>Corrección y/o Actualiz de datos de identifi</li> <li>Form. 1601 Corrección y/o Actualización de datos</li> <li>Pago detracciones / Solicito liberación de fondos</li> <li>Genero mis certificados de rentas y retenciones</li> <li>Otras declaraciones y solicitudes</li> </ul> |  |
| Observationes realizadas per SUNAT                                                                                                    |  |
| Devisión de mis deudes                                                                                                    |  |
| Revision de mis deudas                                                                                                    |  |

En el Formulario 1601 – "Corrección y/o Actualización de datos de identificación", ingrese el tipo y número de documento con el que declaró al Asegurado<sup>1</sup> (Datos origen), luego presione el botón <u>Buscar</u>. En la parte inferior del aplicativo se mostrarán todas las declaraciones que haya presentado el empleador, en las que haya consignado los datos origen.

| Corrección y/o Actuali                                                                                                    | zación de Datos de Identificación                                                                                                    |  |  |  |  |  |  |  |
|----------------------------------------------------------------------------------------------------|----------------------------------------------------------------------------------------------------|--|--|--|--|--|--|--|
|                                                                                                    |                                                                                                    |  |  |  |  |  |  |  |
| Form: 1601<br>Sr. Empleador :                                                                                                    |                                                                                                    |  |  |  |  |  |  |  |
| Esta aplicación le permitirá corregir o actualizar los datos de identificación - Tipo de documento, número de documento de identidad y/o la fecha de nacimiento - de sus trabajadores o pensionistas que hayan sido declarados en períodos anteriores con error o cuyos datos de identificación han variado. |                                                                                                    |  |  |  |  |  |  |  |
| A efectos de realizar la corrección o actualización,<br>de identificación inconsistentes o seleccionar todos<br>actualizar.                                                                                                    | usted puede for ar solo los formularios que figuran en SUNAT con datos<br>s los formunas en los que se registren los datos a corregir o |  |  |  |  |  |  |  |
| Lea las indicaciones, seleccione los formulanos y                                                                                                    | presione el boton Registrar.                                                                                                    |  |  |  |  |  |  |  |
| Ingrese los datos de Identificación Origen                                                                                                    |                                                                                                    |  |  |  |  |  |  |  |
| Tipo Documento Origen                                                                                                    | Nro. Documento Origen                                                                                                    |  |  |  |  |  |  |  |
| 01LIBRETA ELECTORAL O DNI                                                                                                    | 06644268 Buscar                                                                                                    |  |  |  |  |  |  |  |
| Apellidos y Nombres                                                                                                    |                                                                                                    |  |  |  |  |  |  |  |
| VAN OORDT BOHL CESAR AUGUST                                                                                                    |                                                                                                    |  |  |  |  |  |  |  |

| Mostrar sólo f | ormularios con da | tos inconsistentes |         |                     |                                 |                 |                    |
|----------------|-------------------|--------------------|---------|---------------------|---------------------------------|-----------------|--------------------|
| Formulario     | Nro Orden         | Fecha Presentación | Periodo | Fecha<br>Nacimiento | Disponible para<br>Modificación | Consistente     | Seleccion<br>Todos |
| 0601           | 45653279          | 23/12/2009         | 200911  | 22/12/1947          |                                 | En verificación |                    |
| 0601           | 45653174          | 20/11/2009         | 200910  | 22/12/1947          | No Disponible                   | Si              |                    |
| 0601           | 45653067          | 20/10/2009         | 200909  | 22/12/1947          | No Disponible                   | Si              |                    |
| 0601           | 45652730          | 14/07/2009         | 200906  | 22/12/1947          | No Disponible                   | Si              |                    |
| 0601           | 45652678          | 22/06/2009         | 200905  | 22/12/1947          | No Disponible                   | Si              |                    |
| 0601           | 45652564          | 15/05/2009         | 200904  | 22/12/1947          | No Disponible                   | Si              |                    |
| 0601           | 45652482          | 18/04/2009         | 200903  | 22/12/1947          | No Disponible                   | Si              |                    |
| 0601           | 45652346          | 10/03/2009         | 200902  | 22/12/1947          | No Disponible                   | Si              |                    |

7

<sup>&</sup>lt;sup>1</sup> Para el tipo de documento origen el aplicativo mostrará todos los tipos de documentos históricos.

El empleador puede filtrar solo aquellas declaraciones que presentan indicador de registro inconsistente, para ello ponga un check en el recuadro "<u>Mostrar solo</u> <u>formularios con registros inconsistente</u>s", o también puede ir revisando y seleccionando uno a uno las declaraciones a modificar. Se sugiere que verifique si ha seleccionado dorrectamente los formularios a modificar.

Filtre solo los inconsistentes

4

| Mostrar sólo | formularios con da | tos inconsistentes |         |                     |                                 |                 |                      | eccione |
|--------------|--------------------|--------------------|---------|---------------------|---------------------------------|-----------------|----------------------|---------|
| Formulario   | Nro Orden          | Fecha Presentación | Periodo | Fecha<br>Nacimiento | Disponible para<br>Modificación | Consistente     | Seleccionar<br>Todos |         |
| 0601         | 45653279           | 23/12/2009         | 200911  | 22/12/1947          |                                 | En verificación |                      |         |
| 0601         | 45853174           | 20/11/2009         | 200910  | 22/12/1947          | No Disponible                   | Si              |                      |         |
| 0601         | 45653067           | 20/10/2009         | 200909  | 22/12/1947          | No Disponible                   | Si              |                      | О,      |
| 0601         | 45652730           | 14/07/2009         | 200906  | 22/12/1947          | No Disponible                   | Si              |                      | uno a   |
| 0601         | 45852878           | 22/08/2009         | 200905  | 22/12/1947          | No Disponible                   | Si              |                      | los     |
| 0601         | 45652564           | 15/05/2009         | 200904  | 22/12/1947          | No Disponible                   | Si              |                      | form    |
| 0601         | 45652482           | 18/04/2009         | 200903  | 22/12/1947          | No Disponible                   | Si              |                      |         |
| 0601         | 45652346           | 10/03/2009         | 200902  | 22/12/1947          | No Disponible                   | Si              | R                    |         |

5

Luego que ha seleccionado las declaraciones en que corregirá o actualizará los datos de identificación del Asegurado, ingrese los datos de identificación <u>Nuevos</u> y luego presione el botón Registrar.

| Ingrese los datos de Identificación I            | luevos                          | 1 |          |
|--------------------------------------------------|---------------------------------|---|----------|
| Tipo Documento Nuevo 01LIBRETA ELECTORAL O DNI 🗸 | Nro. Documento Nuevo<br>Validar | ļ | DATOS DE |
| Apellidos y Nombres                              | Fecha de Nacimiento Nuevo       |   | NUEVOS.  |
|                                                  |                                 | 1 |          |

De registrarse un DNI y éste correspondiera a una persona mayor de edad, se validarán los datos de identificación en línea con RENIEC. De no ser validos los datos ingresados no procede el registro de la corrección o actualización de datos de identificación.

Tampoco podrá registrarse la modificación de los datos de identificación cuando se pretenda consignar como nuevo tipo de documento de identidad de un mayor de edad la partida de nacimiento, ya que este documento solo identifica a menores de edad.

8

Concluida la transacción el aplicativo le generará una constancia de presentación como se muestra en la siguiente imagen. Esta constancia podrá guardarla en su PC, imprimirla o enviarla a una dirección electrónica.

| CONSTANCIA DE PRESENTACIÓN                              |                                     |                |        |                  |                     |             |  |  |  |  |
|---------------------------------------------------------|-------------------------------------|----------------|--------|------------------|---------------------|-------------|--|--|--|--|
| CORRECCIÓN Y/O ACTUALIZACIÓN DE DATOS DE IDENTIFICACIÓN |                                     |                |        |                  |                     |             |  |  |  |  |
| Nro Orden F1601 : 35                                    |                                     |                |        |                  |                     |             |  |  |  |  |
| Datos Generales                                         |                                     |                |        |                  |                     |             |  |  |  |  |
| RUC del Empleador : 15136542637                         |                                     |                |        |                  |                     |             |  |  |  |  |
| Nombre o Razón soci                                     | Nombre o Razón social : GRAFICA SRL |                |        |                  |                     |             |  |  |  |  |
| Fecha de Presentació                                    | ón :                                | 30/03/2010     |        |                  |                     |             |  |  |  |  |
| Datos Origen :                                          |                                     | LIBRETA ELECT  | ORAL C | )<br>DNI - 06644 | 268                 |             |  |  |  |  |
| Datos Nuevos :                                          |                                     |                |        |                  |                     |             |  |  |  |  |
| +<br>Tino de                                            | Documento                           | Nro Documento  | Fecha  | le Nacimient     | n Apellidos y No    | mhroc       |  |  |  |  |
| LIBRETA ELI                                             | ECTORAL O DNI                       | 40031511       | 14     | 1/11/1978        | FERNANDEZ RUIZ LU   | JIS ALFREDO |  |  |  |  |
| ormularios a corregi                                    | r v/o actualizar                    |                |        |                  |                     |             |  |  |  |  |
| Formulario                                              | Nro de Orden                        | Fecha Presenta | ación  | Periodo          | Fecha de Nacimiento | Consistente |  |  |  |  |
| 0601                                                    | 45652962                            | 17/09/2009     | )      | 200908           | 22/12/1947          | Si          |  |  |  |  |
| 0601                                                    | 45652861                            | 21/08/2009     | )      | 200907           | 22/12/1947          | Si          |  |  |  |  |
|                                                         |                                     |                |        |                  |                     |             |  |  |  |  |
|                                                         |                                     |                |        |                  |                     |             |  |  |  |  |
|                                                         |                                     |                |        |                  |                     |             |  |  |  |  |
|                                                         |                                     |                |        |                  |                     |             |  |  |  |  |

En la parte inferior de la constancia encontrará los datos relacionados con la declaración, la fecha de nacimiento que consignó en esta declaración y el resultado de la validación de los datos de identificación que realizó la SUNAT (indicador "Consistente").

#### ¿Qué opciones tiene el menú "Corrección y/o Actualiz. de Datos de Identificación"?

Este modulo cuenta con 2 opciones:

• Formulario N.º 1601 - Corrección y/o Actualización de datos de Identificación

En esta opción se registra la corrección y/o actualización de los datos de identificación de los Asegurados declarados a través del PDT 600, PDT 601 o Formulario 402. Para hacer uso de esta opción el empleador deberá contar con Código de Usuario y Clave SOL.

6

#### • Consulta de Formulario 1601

1

En esta opción el empleador podrá conocer el estado de la corrección y/o actualización de datos de identificación enviadas por este aplicativo. La consulta puede realizarse por número de orden del Formulario 1601, tipo y número de documento origen, tipo y número de documento nuevo y/o fechas de envío.

| Sr. Contribuyente:<br>La presente aplicación le perm<br>Mayo de 2010. El estado del t<br>- Presentado<br>- En Procesado:<br>- Procesado: | nite consultar el estado de la correcció<br>rámite puede ser:<br>2: Estado inicial al registrar el Formula<br>2: La modificación de los formularios s<br>1: Ha concluido la modificación de tod | ón y/o actualización de d<br>rrio 1601.<br>eleccionados en el F160<br>os los formularios seleccio | atos de identificación de sus tr<br>1 se encuentra en proceso.<br>onados en el F1601. | rabajadores y pensionisti | as, enviados a partir de | el 31 de |
|----------------------------------------------------------------------------------------------------|----------------------------------------------------------------------------------------------------|---------------------------------------------------------------------------------------------------|---------------------------------------------------------------------------------------|---------------------------|--------------------------|----------|
| Ingrese los criterios de búsque                                                                                                    | da que considere necesario y luego p                                                                                                    | resione el botón "Consult                                                                         | ar" .                                                                                 |                           |                          |          |
| Búsqueda de Correccione                                                                                                    | s o Actualizaciones                                                                                                    |                                                                                                   |                                                                                       |                           |                          |          |
| Nro de Orden del F1601                                                                                                    |                                                                                                    |                                                                                                   |                                                                                       |                           |                          |          |
| Tipo de Documento Origen                                                                                                    | 01LIBRETA ELECTORAL O DNI                                                                                                    | •                                                                                                 | Número Documento Origen                                                               |                           |                          |          |
| Tipo de Documento Nuevo                                                                                                    | 01LIBRETA BLECTORAL O DNI                                                                                                    | •                                                                                                 | Número Documento Nuevo                                                                |                           |                          |          |
| Fecha de Envío                                                                                                    |                                                                                                    |                                                                                                   | AI :                                                                                  |                           |                          |          |
| Estado del F1601                                                                                                    | Seleccione                                                                                                    | •                                                                                                 | Consultar                                                                             |                           | Limpiar                  |          |
| Correcciones Registradas                                                                                                    | 5                                                                                                    |                                                                                                   |                                                                                       |                           |                          |          |
|                                                                                                    |                                                                                                    |                                                                                                   |                                                                                       |                           |                          |          |
| Filas por página: 10 🔻                                                                                                    |                                                                                                    |                                                                                                   |                                                                                       |                           |                          |          |
| Nro Orden F1601                                                                                                    | Fipo Doc Origen Nro Doc Orige                                                                                                    | n Tipo Doc Nuevo                                                                                  | Nro Doc Nuevo                                                                         | Apellidos y Nombres       | Fecha de Envío           | Estad    |
|                                                                                                    |                                                                                                    |                                                                                                   |                                                                                       |                           |                          |          |
|                                                                                                    |                                                                                                    |                                                                                                   |                                                                                       |                           |                          |          |
|                                                                                                    |                                                                                                    |                                                                                                   | O                                                                                     | 100 Oneite 1 - anteres    | ere al Cantra da Canda   | le soir  |

#### ¿De qué forma modifico los datos de identificación que declaro en el PDT Planilla Electrónica?

Aquellos datos de identificación que hubieran sido actualizados o corregidos a través de SUNAT Operaciones en Línea deberán ser además considerados para efecto de los PDT Planilla Electrónica que presenten con posterioridad a dicha actualización.

Para modificar los datos de identificación en el PDT Planilla Electrónica, deberá seguir los siguientes pasos:

Ingrese a la opción Trabajadores/Pensionistas, habilitado en el menú Registro del integrador de la Planilla Electrónica. Aquí deberá seleccionar el Asegurado cuyos datos serán actualizados y luego presione el botón **Modificar**.

| úmero  | de l     | RUC:      | Nombre o Razo     | ón Social:         | N                     |           |     |                       |
|--------|----------|-----------|-------------------|--------------------|-----------------------|-----------|-----|-----------------------|
| 01372  | 2856     | 91 🔻      |                   | ADOLESCENTES       | NINOS TRABAJADO       |           |     |                       |
| rabaja | dore     | s, Pensio | nistas y Prestad  | dores de Servicios | Registrados           |           |     |                       |
|        | Est      | Categorí  | Tipo              | Nro. Documento     | Nombre                | Fecha     | S 🔺 | Nuevo                 |
| •      | ?        | TRA       | DNI               | 03300100           | SANCHEZ ESPINOZA, MA  | 20/09/19  | Fe  | Modificar             |
|        | V        | TRA       | DNI               | 42499231           | CELEDONIO MARADIEGL   | 09/06/19  | Ma  | Eliminar              |
|        | <b>V</b> | TRA       | DNI               | 40015206           | BORJA CHUNGA, EDISON  | 14/04/19  | Ma  |                       |
|        | ?        | TRA       | DNI               | 09415171           | AKIN CUADROS, RUTH E  | 30/05/19  | Fe  | Importar              |
|        | <b>V</b> | TRA       | DNI               | 10448683           | ESTELA CERVERA, LOLY  | 15/11/19  | Fe  | Verificar Datos de    |
|        | <b>V</b> | TRA       | DNI               | 42529486           | BAZAN DIAZ, NORA LUCI | 20/05/19  | Fe  | Identificación        |
|        | <b>V</b> | TRA       | DNI               | 09570069           | RAMIREZ FLORES, CECIL | 24/09/19  | Fe  | Imprimir x Validacion |
|        | <b>V</b> | TRA       | DNI               | 08837107           | RIVERA ROMAN, OLGA    | 06/12/19! | Fe  | de Datos de Identifi. |
| _      |          |           |                   |                    |                       |           | -   | <u>R</u> eportes      |
|        |          | -         |                   | - Buscar Po        | pr :                  |           | •   | Validar               |
|        | 1/       | 5         | Registra          | dos                |                       | Tor       | los |                       |
|        | 17       | 5 De      | e acuerdo al crit | terio              |                       |           |     |                       |

Ingresando a la opción Modificar despliega la siguiente pantalla. Aquí podrá modificar directamente la "*Fecha de Nacimiento"*.

2

| ngrese los datos de                                                           | ise los datos de SANCHEZ ESPINOZA, MARTHA |                     |                                     |
|-------------------------------------------------------------------------------|-------------------------------------------|---------------------|-------------------------------------|
| <u>D</u> atos Personales                                                      | Categorías                                | Dirección           | Derechohabientes                    |
| ocumento de Identificación<br>od. Doc. Descripción del<br>1 - 🔽 DOC. NACIONAL | Documento<br>. DE IDENTIDAD               | Número:<br>03300100 | Modif. Tipo y Nro.<br>de documento  |
| pellido Paterno:                                                              | Apellido Materno:                         | Nombres:            | Fecha de Nacimiento<br>(dd/mm/aaaa) |
|                                                                               | JESPINOZA                                 |                     | 20/03/19/5                          |
| Nacionalidad<br>9589 🔽 PERU                                                   |                                           | Sego                | Femenino                            |
| Nacionalidad<br>9589 PERU<br>Teléfono Personal<br>99984703                    | Correo Electrónico                        | Sego<br>Masculino   | Femenino                            |

De corresponder la corrección al tipo y/o número de documento de identidad haga click en el botón "Modif. Tipo y Nro de documento" ubicado en la parte superior derecha de la pantalla Modificar. Luego registrará el nuevo tipo y/o número de documento de identidad.

| 20137285691 MOVIMIENTO ADO                                       | ILESCENTES NIÑOS TRABAJADO           |
|------------------------------------------------------------------|--------------------------------------|
| Corregir datos de identificación                                 |                                      |
| <ul> <li>Trabajador, Pensionista, Modalidad Formativ.</li> </ul> | a,Tercero                            |
| cumento u Fecha de Nacimiento                                    |                                      |
|                                                                  |                                      |
| Documento de identificación a reemplazar                         | Cod. doc. Descripción del documento: |
| 01 DOC. NACIONAL DE IDENTIDAD                                    |                                      |
| Número:                                                          | Número:                              |
| Namero.                                                          |                                      |
|                                                                  |                                      |
|                                                                  |                                      |
| Apolido matema:                                                  |                                      |
|                                                                  |                                      |
| Nombres:                                                         | Nombres:                             |
| MABTHA                                                           | MABTHA                               |
|                                                                  |                                      |

El aplicativo en automático actualizará los datos de identificación para la elaboración de la declaración jurada mensual.

#### **Preguntas frecuentes:**

#### 1. Si el empleador registra "Errores de Identificación" de un trabajador o pensionista con quien ya no mantiene vínculo ¿Puede corregir sus datos?

Efectivamente, con este aplicativo el empleador puede registrar las correcciones de datos aun cuando el Asegurado no registre vínculo vigente. En este caso ya no será necesario actualizar los datos del Registro del PDT 601 – Planilla Electrónica.

#### ¿Qué acciones debe realizar un empleador que declaró con error a su trabajador durante todo el 2009(12 DDJJ), sin embargo, al presentar el F1601 solo seleccionó cinco (05) declaraciones?

En este caso, el empleador inmediatamente podrá presentar un nuevo Formulario 1601 y seleccionará las siete (07) declaraciones que quedaron pendientes de actualización y/o corrección.

Tenga en cuenta que luego de enviado el F1601 solo aparecerán como "No disponibles para modificación" aquellas declaraciones seleccionadas para corrección, quedando habilitadas para corrección y/o actualización las que no fueron seleccionadas.

3. Si a un pensionista se le declaró durante el 2007 con Código Autogenerado, en el 2008 y 2009 con Partida de Nacimiento y en el 2010 lo vienen declarando con DNI. ¿De qué manera unifico sus aportes al EsSalud? ¿Qué sucede si no lo hago?

En este caso corresponderá a su empleador realizar la unificación de los aportes, ingresando para ello 2 formularios 1601, el primero en el que consignará como dato origen el código autogenerado, seleccionará las declaraciones a actualizar y en dato nuevo su identificación con DNI. En el segundo consignará como dato origen la partida de nacimiento, seleccionará las declaraciones que muestre el aplicativo y por último señalará como dato nuevo el DNI.

Concluido el procesamiento del F1601 que realice la SUNAT, para este pensionista se mostrará como períodos de aportación al EsSalud los aportes del 2007 al 2010, unificados en el tipo de documento DNI.

De no realizarlo, en el sistema aparecerá la información como si correspondiera a 3 personas diferentes, pudiendo afectarse el acceso a las prestaciones de salud.

#### 4. ¿Qué datos pueden ser corregidos a través de SUNAT Operaciones en Línea?

El empleador podrá corregir:

- a. Tipo y número de documento de identidad.
- b. Fecha de nacimiento.

### 5. ¿Se puede corregir y/o actualizar datos de identificación de un trabajador que laboró de enero a diciembre de 2009 y a la fecha no registra vínculo con la empresa?

Sí, el empleador podrá realizar la corrección y/o actualización de los datos de identificación de un trabajador con quien ya no mantiene vínculo. Recuerde que la obligación del Registro (Altas, bajas y modificación de datos) recae en el Empleador, por tal motivo es el único que puede realizar modificaciones al mismo.

#### 6. Si a 2 trabajadores les consigné el mismo número de DNI, pero la fecha de nacimiento y los apellidos y nombres fueron registrados correctamente. ¿Es posible corregir el DNI del trabajador errado?

Esta casuística sí puede presentarse en declaraciones juradas diferentes\*. De ocurrir, corresponderá al empleador ingresar el Formulario 1601, seleccionar el tipo DNI e indicar el número; a continuación, el aplicativo mostrará todas las declaraciones en las que se consignó ese DNI (declaraciones con registro consistente e inconsistente) y el empleador procederá a seleccionar aquellas en las que se consignó mal el número de DNI. Finalmente, el empleador ingresará el N.º de DNI correcto, procediendo a registrar el F1601.

Concluido el procesamiento del F1601 en los sistemas de SUNAT, el empleador podrá verificar la cuenta individual de cada uno de los trabajadores involucrados.

\*El PDT 601 valida que no se declare en un mismo período a 2 sujetos con el mismo tipo y número de documento de identidad.

#### 7. ¿Resulta suficiente corregir los datos de identificación a través de internet?

Si el trabajador o pensionista cuyos datos de identificación han sido corregidos por SOL mantiene vínculo, el empleador deberá proceder además a modificar los datos en el Registro del PDT Planilla Electrónica. En las páginas 10 y 11 de esta cartilla encontrará los pasos a seguir.

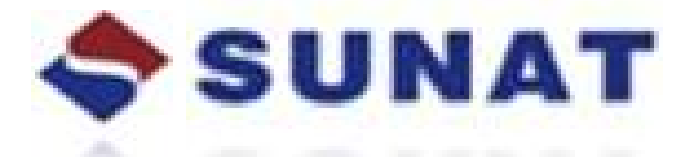